## VŠKP – Návod pro oponenty

Informování

- Oponent je informován automaticky generovaným notifikačním e-mailem s odkazem na práci ke stažení (externímu oponentovi je vygenerován jednoúčelový přístupový odkaz do KOS).
- Notifikace se odešle v okamžiku, kdy je oponent přiřazen k práci a ta je posunuta do stavu "akceptována" (tj. odevzdána a schválena)

## Přihlášení a stažení práce

- Oponent se přihlásí do systému KOS
  - Interní oponent pomocí svého přístupového jména a hesla.
  - Externí oponent pomocí jednoúčelového hesla zaslaného systémem.
- V záložce Ostatní vybere možnost Moje závěrečné práce.

| <u>A A A A A A A A A A A A A A A A A A A </u>                                                                         | STUDIJNÍ INFORMAČNÍ SYSTÉM (KOS)                                     |                                                                             |                                                                           |                                                                 |                                                                                                    |                                                      |                                                                                                    |                                                                       |                                                       |                                                               | 19min 51sec KOSI ver.: 14.07_T (30.07.20<br>DB ver.: TEST (14.10.93 |                                                        |                           |  |  |  |  |
|----------------------------------------------------------------------------------------------------|----------------------------------------------------------------------|-----------------------------------------------------------------------------|---------------------------------------------------------------------------|-----------------------------------------------------------------|----------------------------------------------------------------------------------------------------|------------------------------------------------------|----------------------------------------------------------------------------------------------------|-----------------------------------------------------------------------|-------------------------------------------------------|---------------------------------------------------------------|---------------------------------------------------------------------|--------------------------------------------------------|---------------------------|--|--|--|--|
| ČVUT V PRAZE                                                                                                    | Domů                                                                 | Předměty                                                                    | Zkoušky                                                                   | Zápočty                                                         | Klasifikované zápočty                                                                                                    | Akce                                                 | Historie klasifikace                                                                                                    | Ostatní                                                               | Školitel                                              | Změna role                                                    | Odhlášení                                                           | Učite                                                  | l přihlášen               |  |  |  |  |
| Učitel přihlá                                                                                                    | šen                                                                  |                                                                             |                                                                           |                                                                 |                                                                                                    |                                                      |                                                                                                    | Moje závě<br>Časové o                                                 | rečné prác<br>mezení uč                               | e<br>itele                                                    |                                                                     |                                                        |                           |  |  |  |  |
| VÁŽENÍ UČITELÉ! V pilotní<br>nových pro to vytvořených fi<br>udělení zápočtů bez rozliše<br>POZOR! Pokud vypíšete ter | m provozu vám<br>ormulářích. Sta<br>ní termínů. Pro<br>mín zápočtu v | n představujeme<br>arý formulář pro v<br>síme o spoluprá<br>jednorázových s | novou verzi f<br>rypisování zkou<br>ci, připomínky k<br>akcích, uvidí jej | ormuláře pro<br>škových termí<br>novým frm pit<br>studenti pouz | vypisování všech druhů termíni<br>nů ponecháváme v provozu. Na<br>té na spravcekos@cvut.cz neb<br>e v jednorázových akcích. Pouz | ů, zkouško<br>dále ize ta<br>o do Helpd<br>e zápočto | vých i zápočtových (včetně k<br>ké vypjsovat termíny zápočtů<br>esku ČVUT, odkaz je vpravo<br>vé termíny vypsané v novém | (Z), jednoduch<br>i přes jednorá:<br>dole pod čarc<br>formuláři uvidi | lých i hromad<br>zové akce. V<br>ou.<br>' ve svém pře | Iných (dříve tzv. su<br>tom případě pro u<br>hledu zkouškovýc | upertermíny). Zás<br>udělování zápočt<br>h a zápočtových            | oočty dle termínu u<br>ů použijte staré fo<br>termínů. | udělujte v<br>rmuláře pro |  |  |  |  |
| 🔲 Udržovat trvalé přih                                                                                                | lášení 💷                                                             |                                                                             |                                                                           |                                                                 |                                                                                                    |                                                      |                                                                                                    |                                                                       |                                                       |                                                               |                                                                     |                                                        |                           |  |  |  |  |
| Příjmení a jméno:<br>Název fakulty: Fak<br>Login:                                                                     | ulta elektrote                                                       | echnická                                                                    |                                                                           |                                                                 |                                                                                                    |                                                      |                                                                                                    |                                                                       |                                                       |                                                               |                                                                     |                                                        |                           |  |  |  |  |
| Pokračujte výběrem libo                                                                                               | volné polož                                                          | ky v menu                                                                   |                                                                           |                                                                 |                                                                                                    |                                                      |                                                                                                    |                                                                       |                                                       |                                                               |                                                                     |                                                        |                           |  |  |  |  |
| Nastavení seznamu stu                                                                                                 | dentů: 100                                                           |                                                                             | ¥ i                                                                       |                                                                 |                                                                                                    |                                                      |                                                                                                    |                                                                       |                                                       |                                                               |                                                                     |                                                        |                           |  |  |  |  |
| Probíhající semestr(y):<br>Následující semestr(y)<br>Stav zápisu:                                                     | Zimní 201<br>Zimní 201<br>Zápisy uz                                  | 4/2015 , Letn<br>4/2015 , Zimr<br>avřeny (5)                                | í 2013/2014<br>lí 2014/2015                                               | ï                                                               |                                                                                                    |                                                      |                                                                                                    |                                                                       |                                                       |                                                               |                                                                     |                                                        |                           |  |  |  |  |
| Provozovatel: Výpočetn                                                                                                | í a informač                                                         | ní centrum                                                                  |                                                                           |                                                                 |                                                                                                    |                                                      |                                                                                                    |                                                                       |                                                       | Help                                                          | Desk ČVUT                                                           | Nápověda                                               | Odhlášení                 |  |  |  |  |
|                                                                                                    |                                                                      |                                                                             |                                                                           |                                                                 |                                                                                                    |                                                      |                                                                                                    |                                                                       |                                                       |                                                               |                                                                     |                                                        |                           |  |  |  |  |

 Zobrazí se seznam prací, u kterých je přihlášený veden jako vedoucí či oponent. Volbou Detail zobrazí bližší informace o práci.

| A-ZE                                  | STUDIJNÍ            | 18n          | 18min 38sec KOSI ver.: 14.07_T (30.07.2014)<br>DB ver.: TEST (14.10.9334) |                       |           |                      |           |          |            |           |                  |          |         |
|---------------------------------------|---------------------|--------------|---------------------------------------------------------------------------|-----------------------|-----------|----------------------|-----------|----------|------------|-----------|------------------|----------|---------|
| ČVUT V PRAZE                          | Domů Předměty       | Zkoušky      | Zápočty                                                                   | Klasifikované zápočty | Akce      | Historie klasifikace | Ostatní   | Školitel | Změna role | Odhlášení | Státní zkoušky / | Závěrečn | é práce |
| Moje závěre                           | čné práce (1        | l/4 prad     | cí vyža                                                                   | duje Vaší akc         | i)        |                      |           |          |            |           |                  |          |         |
| Jméno učitele :                       |                     |              |                                                                           |                       |           |                      |           |          |            |           |                  |          |         |
| <ul> <li>zobrazit pouze ro</li> </ul> | ozestudovaná studia |              |                                                                           |                       |           |                      |           |          |            |           |                  |          |         |
| Role: - V                             |                     | Typ studia : | -                                                                         | ٣                     | Stav prác | e: -                 | ٣         |          |            |           |                  |          |         |
| Jméno studenta                        | Název práce         |              |                                                                           |                       |           | Typ studia           | Stav      | Role     | Termín o   | devzdání  | Datum odevzdání  | Akce     | Akce    |
|                                       |                     |              |                                                                           |                       |           | N                    | odevzdána | vedoucí  | 05.01      | 2015      | 23.10.2014       |          | Detail  |
|                                       | Thisks skapamia     | -            |                                                                           |                       |           | В                    | zadána    | vedoucí  | 23.05      | .2014     |                  |          | Detail  |
|                                       |                     |              |                                                                           |                       |           | В                    | zadána    | oponent  | 06.01      | 2015      |                  |          |         |
|                                       |                     |              |                                                                           |                       |           | В                    | zadána    | oponent  |            |           |                  |          |         |
|                                       |                     |              |                                                                           |                       |           |                      |           |          |            |           |                  |          |         |

• V detailu ZP si oponent může stáhnout nahranou práci.

| R-ZB                   | STU            | DIJNÍ         | NÍ INFORMAČNÍ SYSTÉM (KOS) |                                         |                             |           |                                         |                   |          |              |           | 19min 55sec KOSI ver.: 14.07_T (30.07.2014)<br>DB ver.: TEST (14.10.9334) |  |  |
|------------------------|----------------|---------------|----------------------------|-----------------------------------------|-----------------------------|-----------|-----------------------------------------|-------------------|----------|--------------|-----------|---------------------------------------------------------------------------|--|--|
| ČVUT V PRAZE           | Domů           | Předměty      | Zkoušky                    | Zápočty                                 | Klasifikované zápočty       | Akce      | Historie klasifikace                    | Ostatní           | Školitel | Změna role   | Odhlášení |                                                                           |  |  |
| Detail závěre          | čné pi         | ráce          |                            |                                         |                             |           |                                         |                   |          |              |           |                                                                           |  |  |
| Učitel:                | Role na        | a závěrečné   | práci: vedou               | ucí Ty                                  | p práce : popisek.vskp.typ  | prace.N   |                                         |                   |          |              |           |                                                                           |  |  |
|                        |                |               |                            |                                         |                             | Závě      | rečná práce                             |                   |          |              |           |                                                                           |  |  |
| Student :              |                | (             |                            | )                                       |                             |           |                                         |                   |          |              |           |                                                                           |  |  |
| Název VŠKP:            |                |               |                            | _                                       | 10                          | IOT       |                                         |                   |          |              |           |                                                                           |  |  |
| Název VŠKP anglicky:   |                |               |                            | , i i i i i i i i i i i i i i i i i i i |                             |           |                                         |                   |          |              |           |                                                                           |  |  |
| Podnázev VŠKP:         |                |               |                            |                                         |                             |           |                                         |                   |          |              |           |                                                                           |  |  |
| Podnázev VŠKP anglic   | ky:            |               |                            |                                         |                             |           |                                         |                   |          |              |           |                                                                           |  |  |
| Jazyk závěrečné prác   | e:             | i             | čeština                    |                                         |                             |           |                                         |                   |          |              |           |                                                                           |  |  |
| Abstrakt česky:        |                |               | Abstrakt práce             | e (ve stejné j                          | podobě, jako je uveden v p  | ráci)     |                                         |                   |          |              |           |                                                                           |  |  |
| Abstrakt anglicky:     |                |               | Abstrakt práce             | e anglicky (v                           | e stejné podobě, jako je uv | eden v pr | áci)                                    |                   |          |              |           |                                                                           |  |  |
| Klíčová slova česky    |                | 1             | Klíčová slova              | (ve stejné p                            | odobě, jako jsou uvedena    | v práci)  |                                         |                   |          |              |           |                                                                           |  |  |
| Klíčová slova anglicky | :              | 1             | Klíčová slova              | anglicky (ve                            | stejné podobě, jako jsou u  | ivedena v | práci)                                  |                   |          |              |           |                                                                           |  |  |
| Uložená závěrečná prá  | ice:           |               | zveřejnit                  | ihned                                   | 🔵 zveřejnit po uplynutí     | let       | <ul> <li>nezveřejňovat nikdy</li> </ul> | / F3-DP-2         | 2014-1   | - <b></b> .p | df        |                                                                           |  |  |
| Uložené přílohv závěre | čné práce :    |               |                            |                                         |                             |           |                                         |                   |          |              |           |                                                                           |  |  |
| Vedoucí práce :        |                | 1             | Příjmení                   |                                         | Jméno                       |           |                                         |                   |          |              |           |                                                                           |  |  |
| Oponenti :             |                | 1             | Příjmení                   |                                         | Jméno                       |           |                                         |                   |          |              |           |                                                                           |  |  |
| Termín odevzdání :     |                | (             | 05.01.2015                 |                                         |                             |           |                                         |                   |          |              |           |                                                                           |  |  |
| Datum odevzdání :      |                |               | 24.10.2014                 |                                         |                             |           |                                         |                   |          |              |           |                                                                           |  |  |
| Stav práce:            |                |               | zadána >                   | odevzdána                               | > akceptována > vé          | šechny po | osudky vloženy > ob<br>neo              | hájena<br>bhájena |          |              |           |                                                                           |  |  |
| Schválit Posune r      | ráci do stav   | u 'akcentová  | na' a umožní u             | nřidávat pos                            | udky                        |           |                                         |                   |          |              |           |                                                                           |  |  |
|                        |                | a anoptoru    | a a ano <u>2</u> m         | prioritatipos                           | a any                       |           |                                         |                   |          |              |           |                                                                           |  |  |
| Vrátit studentovi      | √rátí práci st | udentovi k př | epracování                 |                                         |                             |           |                                         |                   |          |              |           |                                                                           |  |  |
|                        |                |               |                            |                                         |                             |           | Zpět                                    |                   |          |              |           |                                                                           |  |  |
|                        |                |               |                            |                                         |                             |           |                                         |                   |          |              | _         |                                                                           |  |  |
|                        |                |               |                            |                                         |                             |           |                                         |                   |          |              |           |                                                                           |  |  |

## Vložení posudku

• U akceptované práce se zobrazuje možnost **Posudek** - žlutý vykřičník znamená, že je očekávána akce přihlášeného (vedoucího či oponenta).

| <u>k-Ze</u>                           | STUDIJNÍ INFORMAČNÍ SYSTÉM (KOS) 7min 33sec KOSI ver. 14<br>DB ver. |                |         |                       |            |                    |             |          |             |           |               |                |         |
|---------------------------------------|---------------------------------------------------------------------|----------------|---------|-----------------------|------------|--------------------|-------------|----------|-------------|-----------|---------------|----------------|---------|
| ČVUT V PRAZE                          | Domů Předměty                                                       | Zkoušky        | Zápočty | Klasifikované zápočty | Akce       | Historie klasifika | ce Ostatní  | Školitel | Změna role  | Odhlášení | Státní zkoušl | xy / Závěrečné | é práce |
| Moje závěre                           | čné práce (1                                                        | /4 prací       | vyžad   | luje Vaší ako         | i)         |                    |             |          |             |           |               |                |         |
| Jméno učitele :                       |                                                                     |                |         |                       |            |                    |             |          |             |           |               |                |         |
| <ul> <li>zobrazit pouze ro</li> </ul> | zestudovaná studia                                                  |                |         |                       |            |                    |             |          |             |           |               |                |         |
| Role: - •                             |                                                                     | Typ studia : - | -       | ٣                     | Stav práce | e: -               | T           |          |             |           |               |                |         |
| Jméno studenta                        | Název práce                                                         |                |         |                       |            | Typ studia         | Stav        | Role     | Termín odev | vzdání Da | tum odevzdání | Akce           | Akce    |
|                                       |                                                                     |                |         |                       |            | N                  | akceptována | vedoucí  | 05.01.20    | 15        | 24.10.2014    | Posudek        | Detail  |
|                                       |                                                                     | · · · · ·      |         |                       |            | В                  | zadána      | vedoucí  | 23.05.20    | 14        |               |                | Detail  |
|                                       |                                                                     |                |         |                       |            | В                  | zadána      | oponent  | 06.01.20    | 15        |               |                |         |
| والمستعملية                           |                                                                     |                |         |                       |            | В                  | zadána      | oponent  |             |           |               |                |         |
|                                       |                                                                     |                |         |                       |            |                    |             |          |             |           |               |                |         |

- Následně se zobrazí formulář pro navržení známky a nahrání posudku. Šablonu pro posudek si lze stáhnout přímo v systému KOS, nebo použít vlastní.
  - Posudek si jeho autor zpracovává na svém počítači, až hotový posudek ve formátu pdf vkládá do KOS.
  - Vložený posudek je určen ke zveřejnění a neměl by proto obsahovat vlastnoruční podpis autora.

| A-ZE                                                                                                    | STU  | DIJNÍ    | INFO    | 14min 23sec KOSI ver.: 14.07_T (30.07.2014)<br>DB ver.: TEST (14.10.9334) |                       |      |                      |         |          |            |           |                                  |
|----------------------------------------------------------------------------------------------------|------|----------|---------|---------------------------------------------------------------------------|-----------------------|------|----------------------|---------|----------|------------|-----------|----------------------------------|
| ČVUT V PRAZE                                                                                                    | Domů | Předměty | Zkoušky | Zápočty                                                                   | Klasifikované zápočty | Akce | Historie klasifikace | Ostatní | Školitel | Změna role | Odhlášení | Státní zkoušky / Závěrečné práce |
| Posudek závěrečné práce                                                                                                    |      |          |         |                                                                           |                       |      |                      |         |          |            |           |                                  |
| Učitel:     Role:     vedoucí       Název práce:     Podnázev práce:       Jméno studenta:     Fakulta studenta:       Studijní program:     (N2652) Elektrotechnika, energetika a management       Studijní obor:     (26087006) Ekonomika a řízení elektrotechniky |      |          |         |                                                                           |                       |      |                      |         |          |            |           |                                  |
| Pro vypracování posudku můžete použít šablonu.                                                                                                    |      |          |         |                                                                           |                       |      |                      |         |          |            |           |                                  |
| Návrh známky: A ▼                                                                                                    |      |          |         |                                                                           |                       |      |                      |         |          |            |           |                                  |
| Vybrat soubor PosudekZP.pdf                                                                                                    |      |          |         |                                                                           |                       |      |                      |         |          |            |           |                                  |
| Po uložení není možné soubor změnit! Povolen pouze dokument typu PDF. Podepsaný posudek prosím odevzdejte na příslušné katedře/ústavu.                                                                                                    |      |          |         |                                                                           |                       |      |                      |         |          |            |           |                                  |
| Uložit posudek                                                                                                    |      |          |         |                                                                           |                       |      |                      |         |          |            |           |                                  |
|                                                                                                    |      |          |         |                                                                           |                       |      |                      |         |          |            |           |                                  |

• Po vložení posudku je pro uložení vyžadováno potvrzení. Následně již nebude možné posudek změnit (to může udělat pouze referent(ka) katedry) a posudek bude zpřístupněn studentovi.

- Oponent si může posudek vedoucího přečíst až poté, co sám vloží vlastní posudek (to platí i obráceně).
- <u>Oponent musí odevzdat vytištěný posudek s vlastnoručním podpisem na studijní oddělení</u> <u>MÚVS.</u>
- Termín vložení / odevzdání posudku je minimálně 5 dní před termínem obhajob.
- V případě, že se Vám posudek nepodaří do této aplikace nahrát, zašlete ho bez podpisu na adresu libor.cupal@cvut.cz.